# Подготовка USB флешки и установка образа для EVE 604 ES6021EW

Создаем разделы:

1) Подготовьте USB флешку объемом не менее 16 гб отформатированную в NTFS формате.

Разбейте флешку на 2 диска. Первый раздел на 3 гб и второй на оставшееся пространство:

Нажмите клавиши Win+R и введите diskmgmt.msc, после чего нажмите Enter.

В окне управления дисками найдите раздел на вашей флешке, нажмите по нему правой кнопкой мыши и выберите пункт «Сжать том». Задайте размер диска.

| Q                | — (Диск 0 раздел 2<br>— EFISYS (D:)<br>— OBRAZ (H:) | ) Простой Б<br>Простой Б<br>Простой Б                   | азовый<br>азовый FA<br>азовый N | Ис<br>AT Ис<br>TFS Ис                     | правен<br>правен<br>правен  | 100 МЬ<br>1 МБ<br>12.49 ГБ  | 100 МЬ<br>0 МБ<br>12.46 ГБ | 100 %<br>0 %<br>100 % |     |
|------------------|-----------------------------------------------------|---------------------------------------------------------|---------------------------------|-------------------------------------------|-----------------------------|-----------------------------|----------------------------|-----------------------|-----|
| $\triangleright$ | WINPE (G:)                                          | Простой Б                                               | азовый FA                       | АТ32 Ис                                   | правен                      | 1,95 ГБ                     | 1,95 ГБ                    | 100 %                 |     |
|                  |                                                     |                                                         |                                 |                                           |                             |                             |                            |                       |     |
| 88               |                                                     |                                                         |                                 |                                           |                             |                             |                            |                       |     |
| $\heartsuit$     |                                                     |                                                         |                                 |                                           |                             |                             |                            |                       |     |
| E                | - Диск 0                                            |                                                         |                                 |                                           |                             |                             |                            |                       | ( Â |
| 0                | Базовый<br>465,75 ГБ<br>В сети                      | 450 МБ<br>Исправен (Раздел и                            | 100<br>изготов Исг              | МБ<br>правен (Шифров                      | (С:)<br>465,21 Г<br>Исправе | Б NTFS<br>ен (Загрузка, Фай | л подкачки,                | Аварийный дамп памя   |     |
|                  | — Диск 1<br>Съемное устроі<br>14,45 ГБ<br>В сети    | <b>WINPE (G:)</b><br>1,95 ГБ FAT32<br>Исправен (Основне | ой раздел)                      | ОВRАД (Н:)<br>12,49 ГБ NTF<br>Исправен (С | S<br>Эсновной               | раздел)                     |                            |                       |     |
|                  | Не распределен                                      | на 📕 Основной разд                                      | дел                             |                                           |                             |                             |                            |                       | ×   |
|                  |                                                     |                                                         |                                 |                                           |                             | ddixiab.ci                  | m y                        |                       | com |

После того, как первый раздел будет сжат, в управлении дисками нажмите правой кнопкой мыши по «Незанятое пространство» на флешке и выберите пункт «Создать простой том».

Далее просто следуйте указаниям мастера создания простых томов — по умолчанию он использует все доступное место под второй раздел,

2) Первый раздел, объемом 3гб отформатируйте в формате FAT32 и задайте ему имя WINPE

Второй раздел с оставшимся свободным пространством может быть с любым именем, например OBRAZ.

В раздел WINPE ( формат FAT32) распакуйте загрузочный файл
 <a href="http://www.ddixlab.com/public/digma/tabletpc/\_Tools/Boot%20Flash\_RS2\_64bit.rar">http://www.ddixlab.com/public/digma/tabletpc/\_Tools/Boot%20Flash\_RS2\_64bit.rar</a>

в раздел OBRAZ (формат NTFS) распакуйте образ системы:

http://www.ddixlab.com/public/digma/tabletpc/eve/eve\_604\_es6021ew/eve\_604\_es6021ew\_rev1\_w1 0\_rs3\_image\_20180226.zip

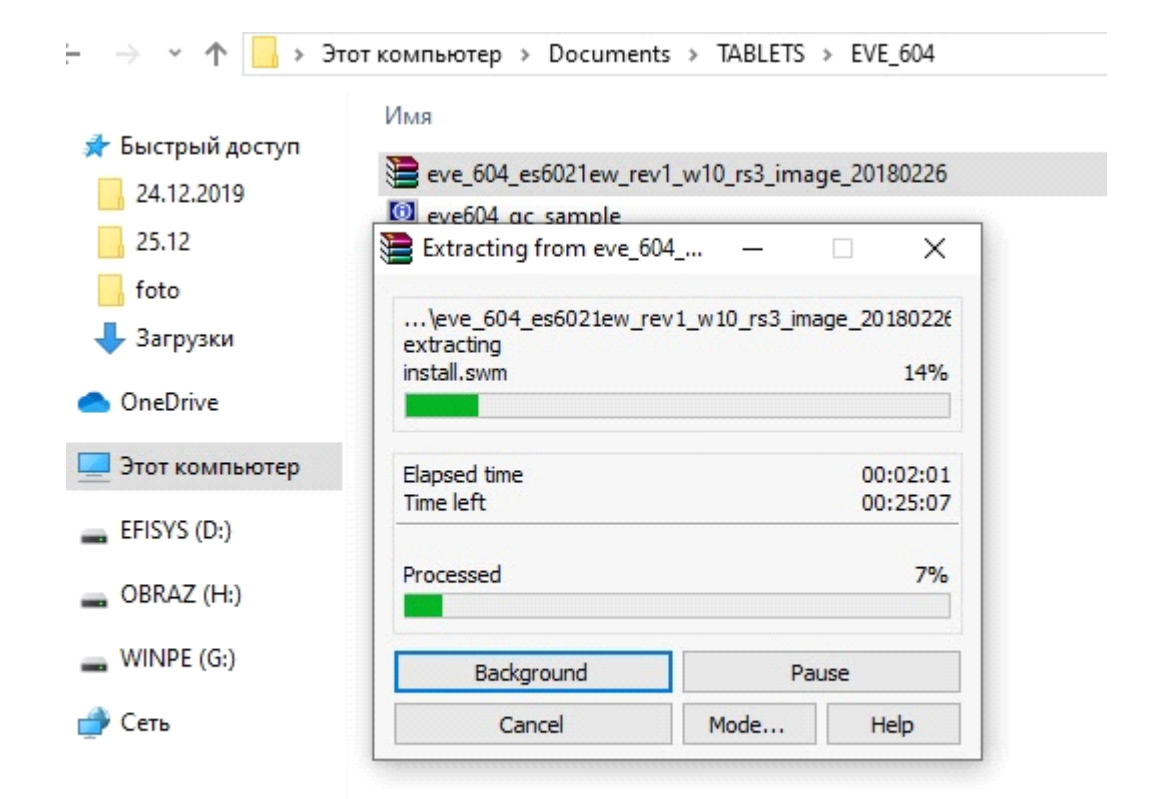

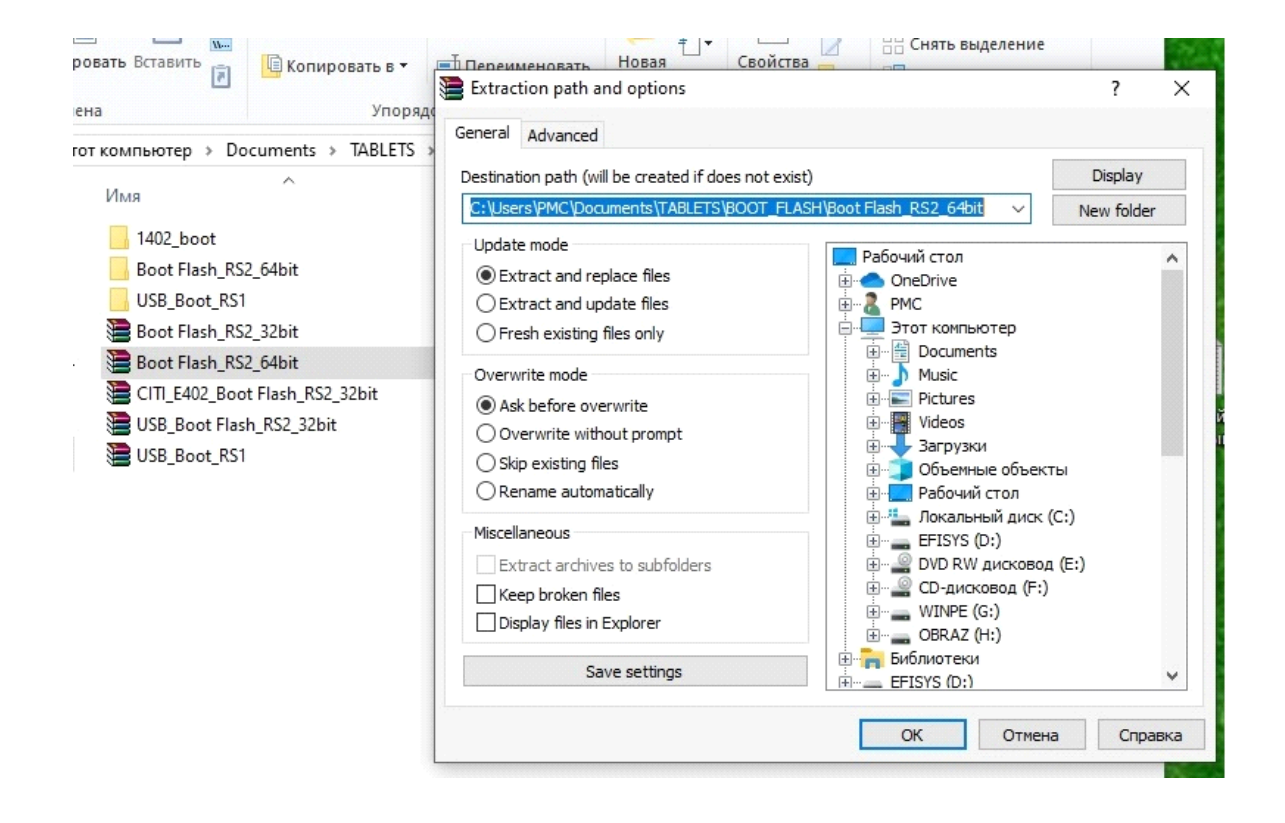

| •                                  |                                |                 |                      | _                            |
|------------------------------------|--------------------------------|-----------------|----------------------|------------------------------|
|                                    | Имя                            | Дата изменения  | а Тип                | Размер                       |
| <ul> <li>Быстрый доступ</li> </ul> | 1402 host                      | 02 12 2010 10.4 | Extracting from Boo  | t Fla — 🗆 🗙                  |
| 25.12                              | Boot Elash RS2 64bit           | 16 08 2010 16:1 | <b>_</b>             |                              |
| 📑 foto                             | USB Boot RS1                   | 12.04.2019 17:5 | C:\Users\PMC\Documen | ts\T\Boot Flash_RS2_64bit.ra |
| 🖊 Загрузки                         | Boot Flash_RS2_32bit           | 07.08.2018 13:4 | kor_boot.ttf         | 0%                           |
| 📙 Мануал создание l                | Boot Flash_RS2_64bit           | 13.06.2018 16:3 |                      |                              |
| OpeDrive                           | ElTI_E402_Boot Flash_RS2_32bit | 26.10.2018 16:3 | Elapsed time         | 00:00:06                     |
| ONEDINE                            | 🔚 USB_Boot Flash_RS2_32bit     | 19.06.2018 14:4 | Time left            | 00:14:16                     |
| Этот компьютер                     | USB_Boot_RS1                   | 30.01.2018 10:5 |                      |                              |
| EFISYS (D:)                        |                                |                 | Processed            | 0%                           |
| OBRAZ (H:)                         |                                |                 | Background           | Pause                        |
| WINPE (G:)                         |                                |                 | Cancel               | Mode Help                    |

#### В разделе OBRAZ получаем распакованный архив с образом системы:

| Буфер обме                                                                         | на Упорядочит                   | 5 C(             | оздать Открыть |        |
|------------------------------------------------------------------------------------|---------------------------------|------------------|----------------|--------|
| $\leftarrow$ $\rightarrow$ $\checkmark$ $\uparrow$ $\blacksquare$ $\Rightarrow$ OB | RAZ (H:) →                      |                  | ٽ ~            | Поиск: |
| The second second                                                                  | Имя                             | Дата изменения   | Тип            | Разме  |
| <ul> <li>Выстрый доступ</li> <li>25.12</li> </ul>                                  | BVE_604_ES6021EW_HW1_Win10_Home | 18.07.2018 11:44 | Папка с файлам | И      |
| foto                                                                               |                                 |                  |                |        |
| 🕂 Загрузки                                                                         |                                 |                  |                |        |
| 📙 Мануал создание l                                                                |                                 |                  |                |        |
| > 📥 OneDrive                                                                       |                                 |                  |                |        |
| > 💻 Этот компьютер                                                                 |                                 |                  |                |        |
| > 📑 EFISYS (D:)                                                                    |                                 |                  |                |        |
| > 👝 OBRAZ (H:)                                                                     |                                 |                  |                |        |
|                                                                                    |                                 |                  |                |        |
|                                                                                    |                                 |                  |                |        |

| Закрепить на панели Копиро<br>быстрого доступа<br>Буфер обмен | рать Вставить 🕅    | нереместить в ▼<br>Нереместить в ▼<br>Копировать в ▼<br>Упоря, | 🗙 Удалить 👻<br>🗐 Переименовать<br>дочить | Новая<br>папка<br>Создать | Свойства 🖉                     | <ul> <li>Выделить в</li> <li>Снять выделить в</li> <li>Обратить в</li> <li>Выдели</li> </ul> | исе<br>еление<br>выделение<br>ить |
|---------------------------------------------------------------|--------------------|----------------------------------------------------------------|------------------------------------------|---------------------------|--------------------------------|----------------------------------------------------------------------------------------------|-----------------------------------|
| ← → ~ ↑ 🚺 > OB                                                | RAZ (H:) > EVE_604 | ES6021EW_HW1_Win1                                              | 0_Home_RS3_20180226                      | >                         | ~ Ō                            | Поиск: EVE_604_                                                                              | ES6021EW_H ,0                     |
|                                                               | Имя                | ^                                                              | Дата изменен                             | ия Ти                     | п                              | Размер                                                                                       |                                   |
| 🖈 Быстрый доступ<br>📙 25.12                                   | Boot               |                                                                | 26.02.2018 10:0                          | )6 Па                     | пка с файлами                  |                                                                                              |                                   |
| 📕 foto                                                        | EFI                |                                                                | 26.02.2018 10:1                          | 15 Па<br>15 Па            | пка с файлами<br>пка с файлами | 1                                                                                            |                                   |
| 🖶 Загрузки                                                    | Sources            |                                                                | 26.02.2018 10:0                          | )7 Па                     | пка с файлами                  |                                                                                              |                                   |
| 📙 Мануал создание l                                           | 📋 bootmgr          |                                                                | 28.09.2017 16:2                          | 20 Φa                     | йл                             | 389 KE                                                                                       |                                   |
| OneDrive                                                      | 📄 bootmgr.efi      |                                                                | 28,09.2017 15:5                          | i9 Фа                     | йл "EFI"                       | 1 005 KE                                                                                     |                                   |
| 💻 Этот компьютер                                              | readme             |                                                                | 18.07.2018 11:4                          | 46 Tex                    | сстовый докум.                 | 1 КБ                                                                                         |                                   |
| EFISYS (D:)                                                   |                    |                                                                |                                          |                           |                                |                                                                                              |                                   |
| BRAZ (H:)                                                     | заходим            | в эту папку с                                                  | образом выб                              | бираем па                 | апку imag                      | еѕ и вырез                                                                                   | аем                               |
| WINDE (G)                                                     |                    |                                                                |                                          |                           |                                |                                                                                              |                                   |

WINPE (G:)

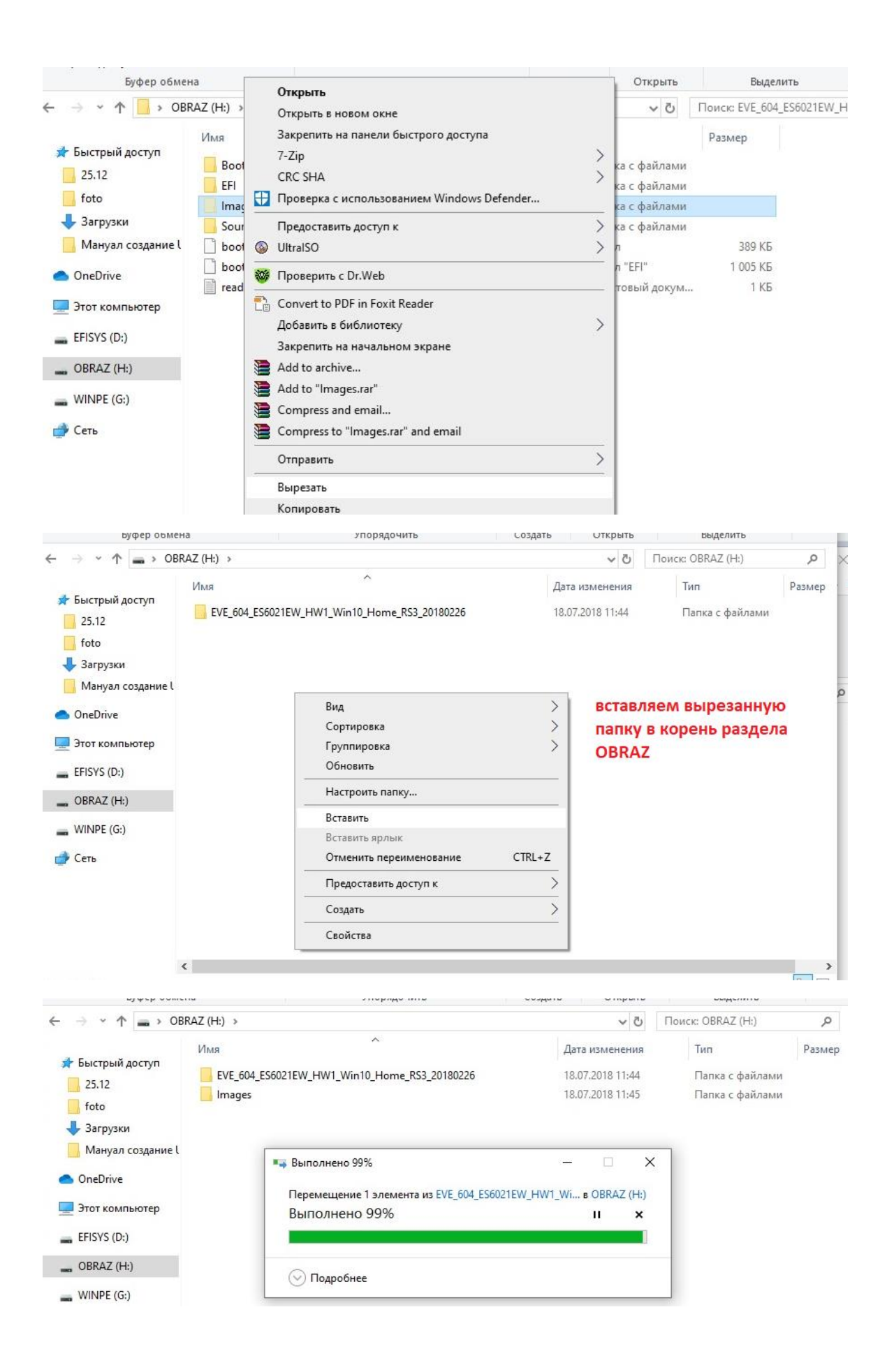

Теперь идем в раздел WINPE

| Bakpenurts на панели Копировать Вставить   Bydep обмена     Ynopядочить     Ynopядочить     Budgenurts     Budgenurts                                                                                  <                                                                                                    | Файл Главная                                                                                                    | Поделиться Вид               | Средства работы с ди                  | сками                                                 |                           |                                        |                                                                                                    | ~ 🕐 |
|----------------------------------------------------------------------------------------------------|----------------------------------------------------------------------------------------------------|------------------------------|---------------------------------------|-------------------------------------------------------|---------------------------|----------------------------------------|----------------------------------------------------------------------------------------------------|-----|
| <ul> <li>← → * ↑ → WINPE (G:) &gt; </li> <li>✓ </li> <li>✓ </li></ul> | Закрепить на панели К<br>быстрого доступа<br>Буфер                                                                                                    | опировать Вставить 🕅         | Переместить в * Копировать в * Упоряд | Х Удалить ▼ Переименовать<br>очить                    | Новая<br>папка<br>Создать | Свойства<br>•<br>Открыть               | <ul> <li>Выделить все</li> <li>Снять выделение</li> <li>Обратить выделение</li> <li>Выделить</li> </ul> |     |
| У       ★ Быстрый доступ                                                                                                    | ← → * ↑ ■                                                                                                    | > WINPE (G:) >               |                                       |                                                       |                           | v ©                                    | Поиск: WINPE (G:)                                                                                       | Q   |
|                                                                                                    | <ul> <li>Быстрый доступ         <ul> <li>25.12</li> <li>foto</li> <li>Загрузки</li> <li>Мануал создан</li> </ul> </li> <li>OneDrive</li> <li>Этот компьютер</li> <li>EFISYS (D:)</li> <li>OBRAZ (H:)</li> </ul> | Имя<br>X64<br>instruction_R3 | ^<br>52_USB_FLASH_BOOT_DI:            | Дата изменен<br>08.09.2017 15:2<br>SK 11.10.2017 18:2 | ия Ти<br>2 Па<br>7 Fo     | ın<br>эпка с файлами<br>xit Reader PDF | Размер<br>234 КБ                                                                                        |     |

## Заходим в папку Х64

| Буфер обме          | на             | Упорядочит        | ь Са                | здать От   | крыть      | Выделить   |   |
|---------------------|----------------|-------------------|---------------------|------------|------------|------------|---|
| 🗧 🔶 👻 🛧 📄 🔶 Wil     | NPE (G:) > X64 |                   |                     |            | <u>ن</u> ~ | Поиск: Х64 | ) |
|                     | Имя            | 6                 | Дата изменения      | Тип        |            | Размер     |   |
|                     | Boot           |                   | 15.08.2017 18:39    | Папка с ф  | айлами     |            |   |
| 23.12               | 📙 EFI          |                   | 15.08.2017 18:39    | Папка с ф  | айлами     |            |   |
| foto                | - Images       |                   | 15.08.2017 18:39    | Папка с ф  | айлами     |            |   |
| 👆 Загрузки          | Scripts        |                   | 15.08.2017 18:39    | Папка с ф  | айлами     |            |   |
| 📙 Мануал создание l | Sources        | 7 7.              |                     |            |            |            |   |
| On a Daine          | bootmgr        | 7-Zip             |                     |            | ~          | 386 KE     |   |
| OneDrive            | 📋 bootmgr.efi  |                   |                     |            | )          | 982 KE     |   |
| 💻 Этот компьютер    | ConfigWinPE    | Edit with Notep   | ad++                |            |            | 59 KE      |   |
| FEIEVE (D.)         | ReadMe         | 😻 Проверить с D   | r.Web               |            |            | 1 KE       |   |
| EFISYS (D:)         | This is x64    | 🕀 Проверка с ис   | пользованием Window | s Defender |            | 0 КБ       |   |
| 🕳 OBRAZ (H:)        |                | 🖻 Отправить       |                     |            |            |            |   |
| winpe (G:)          |                | 🗎 Add to archive. | ••)                 |            |            |            |   |
|                     |                | 🗎 Add to "X64.rar | n                   |            |            |            |   |
| 营 Сеть              |                | E Compress and    | email               |            |            |            |   |
| Выделяем и в        | ырезаем все    | Compress to "X    | 64.rar" and email   |            |            |            |   |
| ее содержимо        | e              | Отправить         |                     |            | >          |            |   |
|                     |                | Вырезать          |                     |            |            |            |   |
|                     |                | Копировать        |                     |            |            |            |   |
|                     | 10             | -                 |                     |            |            |            |   |

| - → ~ ↑ 🛋 > WI                                                                                               | NPE (G:) >                                        |                                                        | v ©                                        | Поиск: WINPE (G:) |
|----------------------------------------------------------------------------------------------------|---------------------------------------------------|--------------------------------------------------------|--------------------------------------------|-------------------|
| <ul> <li>Быстрый доступ</li> <li>25.12</li> <li>foto</li> <li>Загрузки</li> <li>Мануал создание (</li> </ul> | Имя<br>X64<br>Instruction_RS2_USB_FLASH_BOOT_DISK | Дата изменения<br>08.09.2017 15:22<br>11.10.2017 18:27 | Тип<br>Папка с файлами<br>Foxit Reader PDF | Размер<br>234 КБ  |
| <ul> <li>OneDrive</li> <li>Этот компьютер</li> <li>EFISYS (D:)</li> </ul>                                    | Вид<br>Сортировка<br>Группировка<br>Обновить      | > >                                                    | вставит<br>выреза                          | ъ все это<br>нное |
| BRAZ (H:)                                                                                                    | Настроить папку                                   |                                                        | корень                                     | раздела WINPE     |
| WINPE (G:)                                                                                                   | Вставить                                          |                                                        |                                            |                   |
| 💣 Сеть                                                                                                    | Отменить перемещен                                | ие CTRL+Z                                              |                                            |                   |
|                                                                                                    | Предоставить доступ                               | к >                                                    |                                            |                   |
|                                                                                                    | Создать                                           | >                                                      |                                            |                   |
|                                                                                                    | Свойства                                          |                                                        |                                            |                   |

#### получаем такие картинки: Раздел OBRAZ

| Буфер обм  | ена                | Упорядочить                | Создать |         | Открыть    |          | Выделить       |        |
|------------|--------------------|----------------------------|---------|---------|------------|----------|----------------|--------|
| <b>→</b> 0 | BRAZ (H:)          |                            |         |         | ~ Ū        | Поиск: ( | OBRAZ (H:)     | Q      |
|            | Имя                | ^                          |         | Дата и  | изменения  | Ти       | п              | Размеј |
| цоступ     | EVE_604_ES6021EW_H | W1_Win10_Home_RS3_20180226 |         | 09.01.2 | 2020 13:50 | П        | апка с файлами |        |
| JS         | - Images           |                            |         | 18.07.2 | 2018 11:45 | Па       | апка с файлами |        |
| i -        |                    |                            |         |         |            |          |                |        |

### Раздел WINPE:

| 🕳 > WI     | NPE (D:)            |                                                 | ~ Ō              | Поиск: WINPE (D:) | م<br>ر |
|------------|---------------------|-------------------------------------------------|------------------|-------------------|--------|
|            | Имя                 | ^                                               | Дата изменения   | Тип               | Размер |
| lociyii    | Boot                |                                                 | 15.08.2017 18:39 | Папка с файлами   |        |
|            | EFI                 |                                                 | 15.08.2017 18:39 | Папка с файлами   |        |
| IS         | Images              |                                                 | 15.08.2017 18:39 | Папка с файлами   |        |
| l i        | Scripts             |                                                 | 15.08.2017 18:39 | Папка с файлами   |        |
| создание l | Sources             |                                                 | 15.08.2017 18:39 | Папка с файлами   |        |
|            | X64                 | Тип: Папка с файлами                            | 08.09.2017 15:22 | Папка с файлами   |        |
|            | 📄 bootmgr           | Дата изменения: 15.08.2017 18:39                | 17.06.2017 10:09 | Файл              | 386 KE |
| ьютер      | 📄 bootmgr.efi       | Размер: 752 Mb<br>Файлы: boot32.wim. boot64.wim | 17.06.2017 10:09 | Файл "EFI"        | 982 KI |
|            | ConfigWinPE         |                                                 | 17.06.2017 10:09 | Приложение        | 59 KE  |
|            | Instruction_RS2_USE | 3_FLASH_BOOT_DISK                               | 11.10.2017 18:27 | Foxit Reader PDF  | 234 KE |
| )          | ReadMe              |                                                 | 11.10.2017 18:36 | Текстовый докум   | 1 KE   |
| )          | This is x64         |                                                 | 08.09.2017 15:22 | Текстовый докум   | 0 KE   |

#### ВСЕ! Флешка подготовлена!

### ДАЛЕЕ:

В выключенный аппарат, вставьте подготовленную флешку.

При включении ноутбука удерживайте клавишу ESC и после захода в БИОС в раздел BOOT выберете способ загрузки:

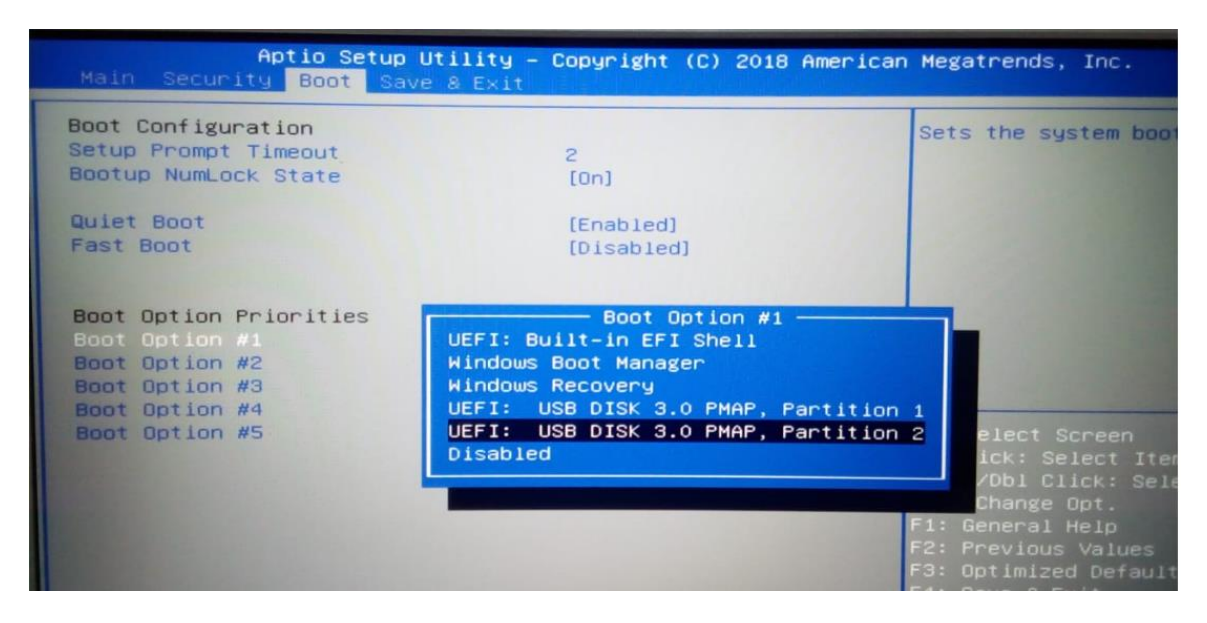

Выйдете из БИОС сохранив изменения. Загрузка ОС начнется автоматически.

| Aptio Setup Utili<br>Main Security Boot Save & Ex                                                                       | ty – Copyright (C) 2018<br><mark>xit</mark> | American Megatrends, Inc.                                                             |
|----------------------------------------------------------------------------------------------------|---------------------------------------------|---------------------------------------------------------------------------------------|
| Save Changes and Exit<br>Discard Changes and Exit<br>Save Changes and Reset<br>Discard Changes and Reset                |                                             | Exit system setup after<br>the changes.                                               |
| Save Options<br>Save Changes<br>Discard Changes                                                                         |                                             |                                                                                       |
| Restore Defaults<br>Save as User Defaults<br>Restore User Defaults                                                      | Save & Exit Setup<br>Save configuration and | exit?                                                                                 |
| Boot Override<br>UEFI: Built-in EFI Shell<br>Windows Boot Manager<br>Windows Recovery<br>UEFI: USB DISK 3 0 PMAP Partij | Yes No                                      | ►: Select Screen<br>↓/Click: Select Item<br>nter/Dbl Click: Select<br>/-: Change Opt. |
| UEFI: USB DISK 3.0 PMAP, Partit<br>Launch EFI Shell from filesystem<br>Reset System with ME disable Mod                 | tion 2<br>n device<br>deMEUD000             | F1: General Help<br>F2: Previous Values<br>F3: Optimized Defaults<br>F4: Save & Exit  |

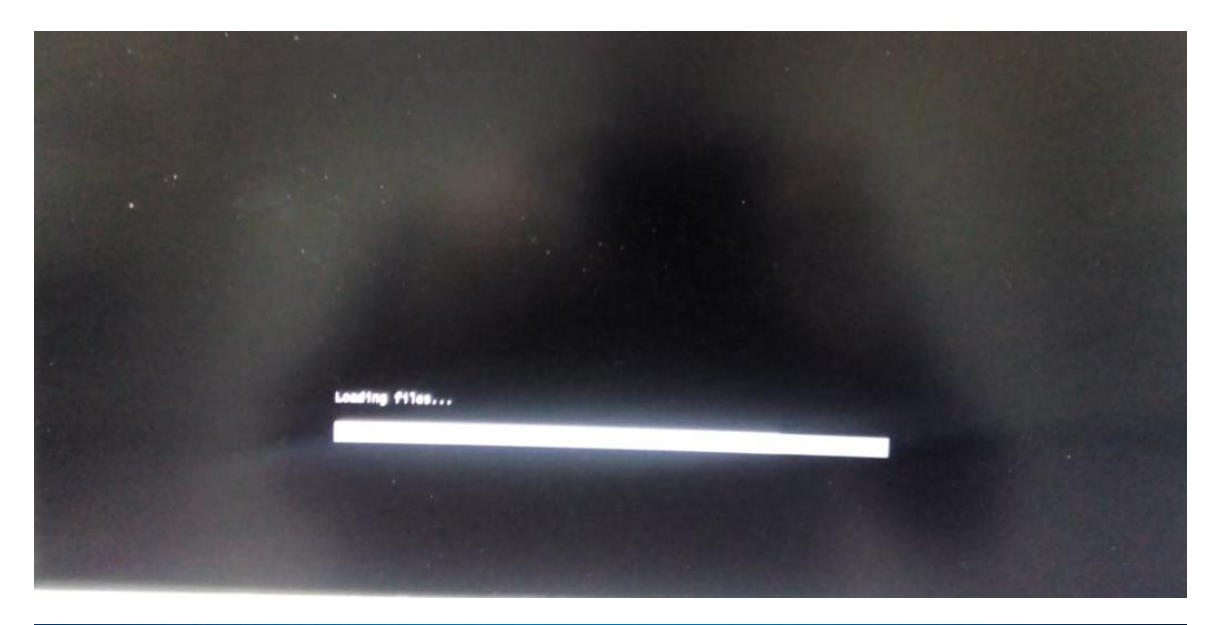

| Bios                                                                                                    |                                                                                                    |                                                                                                    |                        |               |
|----------------------------------------------------------------------------------------------------|----------------------------------------------------------------------------------------------------|----------------------------------------------------------------------------------------------------|------------------------|---------------|
| Insyde = AMI                                                                                                    | O#E                                                                                                    | 用戶間定义<br>[]] 仅格式化磁盘                                                                                    | □C盘名称                  | Local Disk    |
| 内置相盘 <gpt></gpt>                                                                                                    |                                                                                                    | 一種疾災                                                                                                   | []]C盘大小(G8)            | 0             |
| e emmc SSD                                                                                                    | O Disk                                                                                                    | () emerat                                                                                              | []0盘名称                 | Local Disk    |
| 内置系统                                                                                                    | Rebool(1)                                                                                                    |                                                                                                    | []]PBR名称               | Recovery      |
| (*) 单系统                                                                                                    | 00:08                                                                                                    |                                                                                                    | []PBR大小(MB)            | 480           |
| 双系统                                                                                                    |                                                                                                    |                                                                                                    | []]一個恢复論係              | SIEFIRecovery |
|                                                                                                    |                                                                                                    |                                                                                                    | 503945 /Q. INTERSECTOR | CMD           |
| 2018/01/15 01:54:421 >3                                                                                                    | >> 杏树I ISRiada                                                                                                    |                                                                                                    |                        | - ADL         |
| (2018/01/15 01:5442] >><br>(2018/01/15 01:5442] >><br>(2018/01/15 01:5442] >><br>(2018/01/15 01:5442] >><br>(2018/01/15 01:5442] >><br>(2018/01/15 01:5442] >><br>(2018/01/15 01:5442] >><br>(2018/01/15 01:5442] >><br>(2018/01/15 01:5442] >><br>(2018/01/15 01:5442] >><br>(2018/01/15 01:5442] >><br>(2018/01/15 01:5442] >><br>(2018/01/15 01:5442] >> | >> 查找USB设备<br>>> 磺德文件根据经EA<br>>> Using:D\Scripts\US<br>>> 使用本机磁盘leMMM<br>>> Cpu Hight Perform<br>>> Tragge:EAImages\in<br>>> Imagge:EAImages\in<br>>> Imagge:EAImages\in<br>>> WinRE[340MB]EAUMB]EAUMB]EAUMB<br>>> dimigidewa<br>>> fimagge.version:[Win<br>>> fimagdewa | 58Key.ini<br>C.Disk[0]<br>noce.True[True<br>stall.swm<br>nages\Winre.wim<br>10 RS2].apply args.[/Compa | ct /EA]                |               |

Ждите полного завершения установки образа.

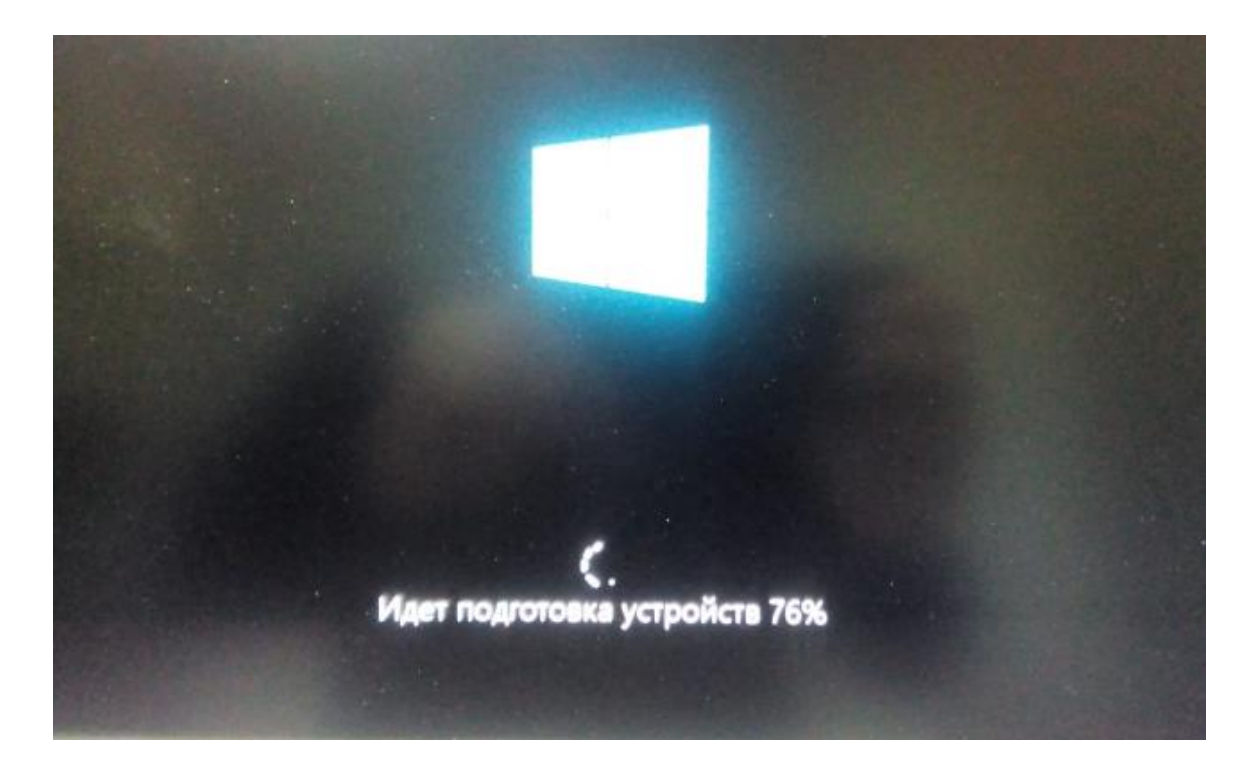

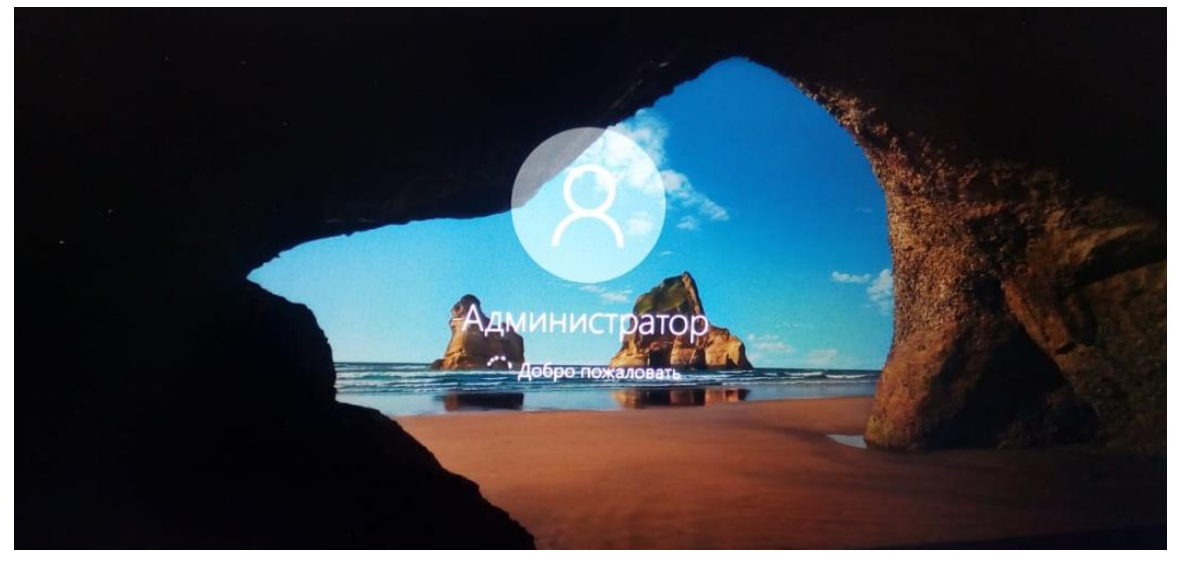

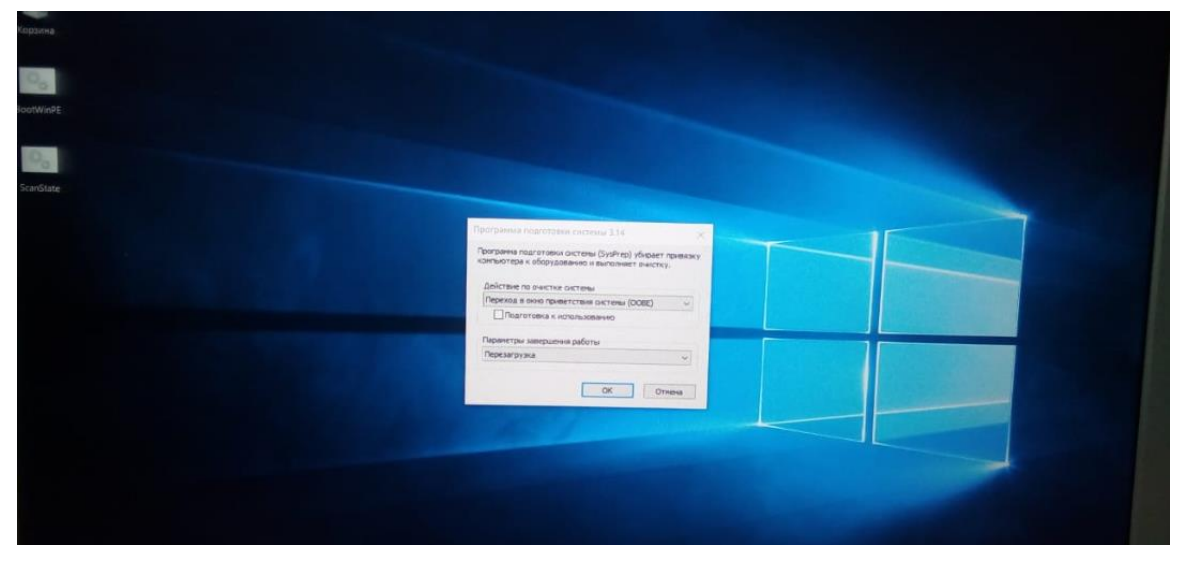

| Программа подготовки системы (SysPrep) убирает привязку компьютера к оборудованию и выполняет очистку. |
|----------------------------------------------------------------------------------------------------|
| Действие по очистке системы                                                                            |
| Переход в окно приветствия системы (ООВЕ)                                                              |
| Подготовка к использованию                                                                             |
| Параметры завершения работы                                                                            |
| Перезагрузка                                                                                           |
| поставить галочку и нажать ОК                                                                          |
| ОК Отмена                                                                                              |

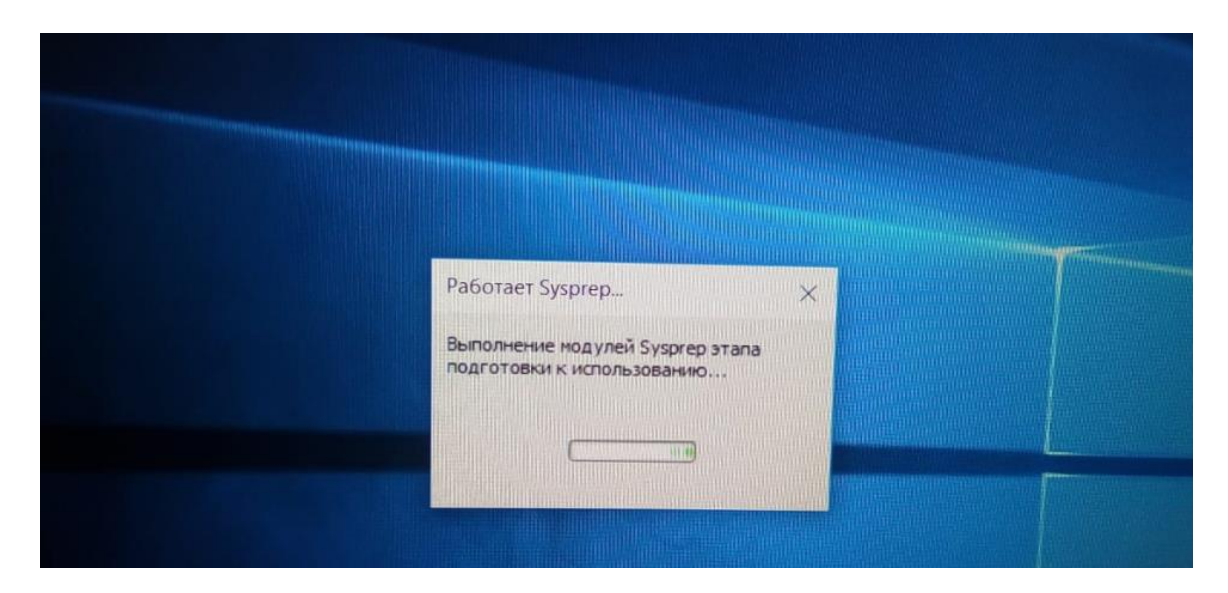

Далее аппарат перезагрузится и завершит установку WIN 10 фабричного образа.